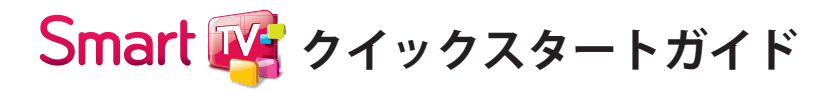

このガイドでは、テレビを快適に楽しむため のポイントを紹介しています。 テレビの組み立てや外部機器との接続につい ては「取扱説明書」、詳しい操作方法について はテレビ内蔵の「操作ガイド」をご覧くださ い。

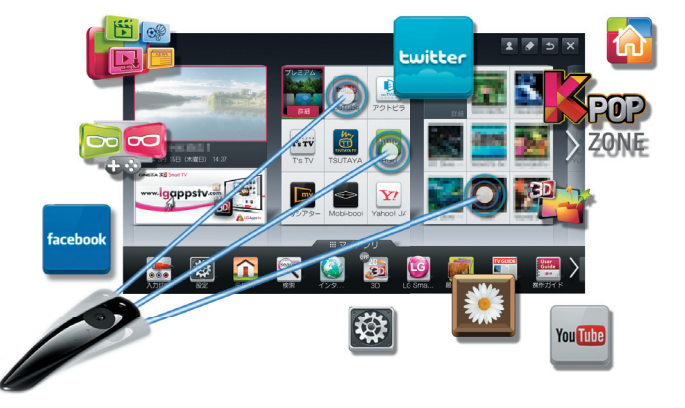

🕒 LG

- \* 利用できるサービス内容や画面は、予告なく変更とな る場合があります。
- \* 画面のイラストは実際とは異なる場合があります。

## マジックリモコンをお使いの場合は

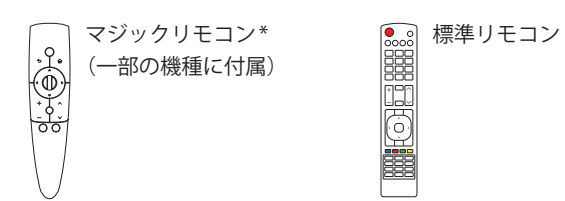

このガイドではマジックリモコンの操作を中心に説 明しています。標準リモコンをお使いの場合は、該当 するボタンと同じボタンを操作してください。 マジックリモコンを上下左右に振るとテレビ画面上 のポインターが動き、テレビを操作することができま す。ご使用になる前に必ずマジックリモコンを本機 に登録してください。

\*機種によりマジックリモコンが付属されないものが ありますが、別売りアクセサリーとしてご購入いただ けます。

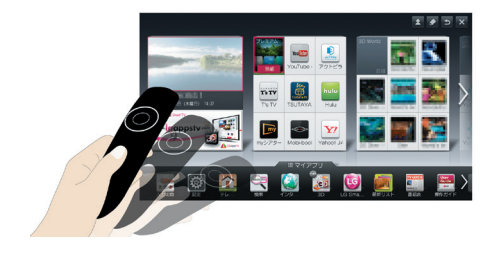

## マジックリモコンを登録する

テレビの電源が入った状態で本機に向かってホイー ル(決定)ボタンを押し続けてください。 マジックリモコンが本機に登録されます。

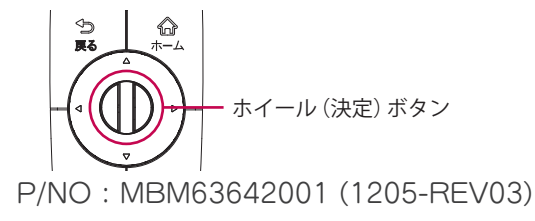

## マジックリモコンの登録を解除する

複数台のLG Smart TV をご使用になる場合、マジック リモコンを別のテレビに登録するには現在のテレビ への登録を一度解除する必要があります。戻るボタン とホームボタンを同時に5秒以上押し続けると、 マジックリモコンのランプが点滅し、登録が解除され ます。

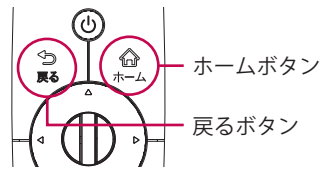

再登録する場合は、左の登録する手順を参照してくだ さい。

## ジェスチャー操作をする

番組視聴中にホイール(決定)ボタンを1秒以上押し 続けると、ポインターが通常の形状から赤い丸の形状 に変わり、ジェスチャー操作を使用できるようになり ます。ホイール(決定)ボタンを押し続けながら、次 のパターンを描くことでテレビの操作ができます。

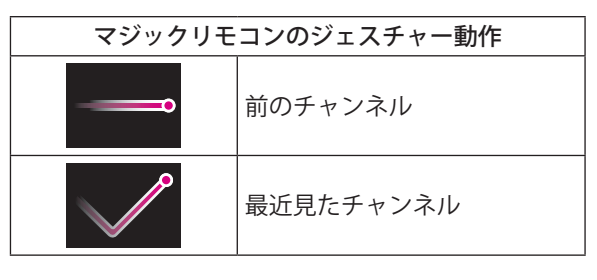

# 初めての設定をする

お買い上げ後初めて電源を入れるときや、テレビ本体の設定を初期化したときなどに、この設定画面が自動的に表 示されます。

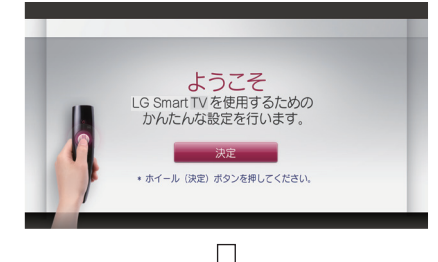

## 設定が終了すると下の画面が表示されます。

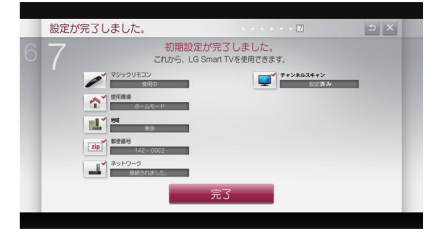

「完了」ボタンを押すと、Smart TVを楽しむ ことができます。

#### ①マジックリモコン:マジックリモコンをテレビに向けてホイール(決定)ボタン を押してください。テレビ画面に登録 (ペアリング) 完了のメッセージが表示 され、マジックリモコンが使用できるようになります。ペアリングが完了した らマジックリモコンの操作の練習を行うこともできます。もし、マジックリモ コンが正しく動作しない場合は、テレビの電源を一度切って、入れ直してから、 もう一度ペアリングを行ってください。

- ②使用環境:テレビの使用方法を選択してください。 ・ホームモード:ご家庭で使用する ・ストアモード:販売店での展示に使用する
- ③地域:テレビを設置した地域を選択してください。
- ④**郵便番号:**テレビを設置した地域の郵便番号を設定してください。
- ⑤**ネットワーク:**テレビを接続するネットワークを設定してください。
- ⑥**チャンネルスキャン**:地上デジタル放送のチャンネル設定をしてください。 チャンネルスキャンでは、次のスキャンする帯域を選択します。 ・UHF:通常のUHFアンテナを接続している場合 ・全帯域:ケーブルテレビなどに加入してアンテナを接続している場合 どちらか分からない場合は、「全帯域」を選択してください。

# 

ホームダッシュボードでは、テレビを視聴しながら、プレミアムコンテンツやLG Smart World、3D World、K-POP ZONEなどのコンテンツ、アプリケーションなどをかんたんな操作で選んで楽しむことができます。

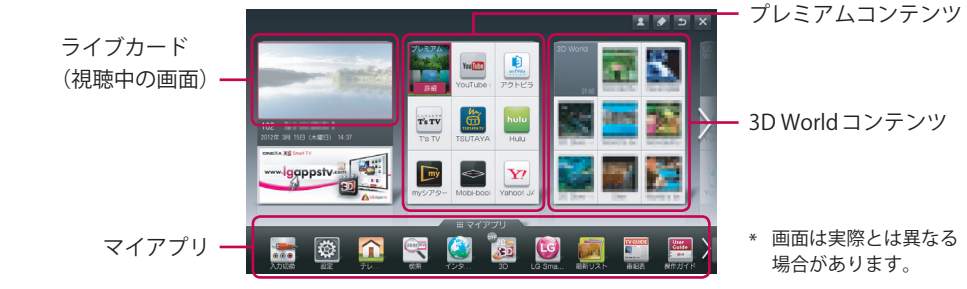

# 🐕 🎆 SmartShare (スマートシェア)を楽しむ

SmartShareでは、PC、スマートフォン、USBハードディスクなどの外部機器や、ホームネットワーク (DLNA、Wi-Fi など)上で接続されている機器の写真/音楽/動画がひとつの画面に一覧表示されます。表示の中からお好きなコン テンツにかんたんにアクセスすることができます。

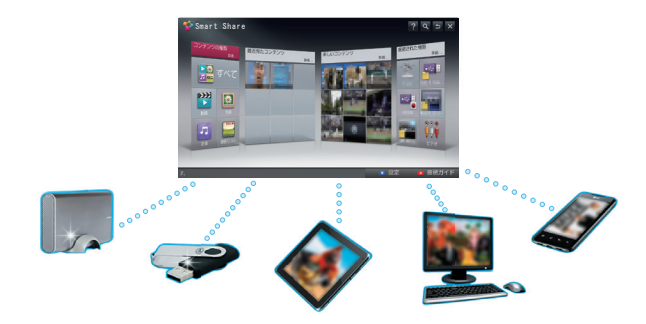

# テレビを見る

\* 画面は実際とは異なる

## デジタル放送を見る

ホームダッシュボードで「ライブカード(視聴中の画 面) |を選択するとテレビが全画面表示されます。こ の状態でリモコンで電源を切り、再度電源を入れた場 合、テレビが全画面で表示されます。

1 マジックリモコンのポインターをテレビ画面の上 部に位置付ける。 標準リモコンの場合は、画面表示ボタンを押す。

画面上部にチャンネルバナーが表示されます。

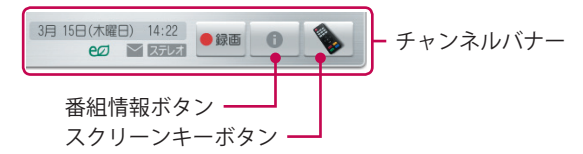

- チャンネルバナーからスクリーンキーボタンを選ぶ。 スクリーンキーボードが表示されます。
- 3 放送切換ボタンでご覧になる放送を選ぶ。

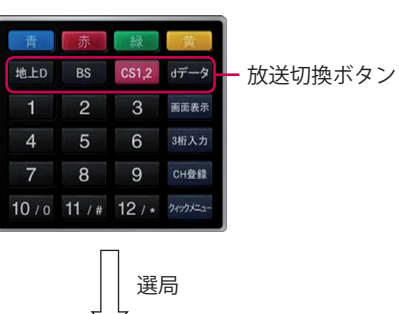

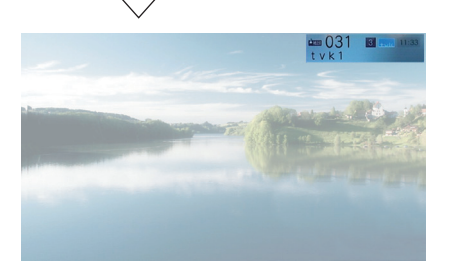

4 ポインターでご覧になりたいチャンネルを選ぶ。 マジックリモコンのホイール (決定)を回すことで も、チャンネルを切り換えることができます。

#### **リ**ヒント

- ・標準リモコンで放送を切り換える場合は、該当の放送切換ボタンを 押してください。
- ・標準リモコンの地上D/BS/CSボタン、またはチャンネル番号の ボタンを押すだけでテレビの電源が入り、画面を表示することがで きます。また、標準/マジックリモコンのチャンネルボタンでも電 源が入ります。
- チャンネルバナーの「●録画」ボタンは、録画用USBハードディス クを接続中のときのみ表示されます。

## 番組情報を見る

1 チャンネルバナーから番組情報ボタンを選ぶ。 画面下部に番組情報が表示されます。

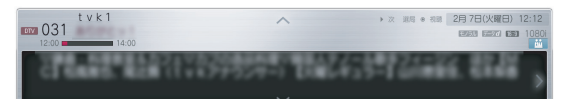

## ・ヒント

標準リモコンの場合は、番組情報ボタンを押してください。

## 外部入力を選択する

1 ホームダッシュボードのマイアプリから入力切換 を選ぶ。

入力切換画面が表示されます。

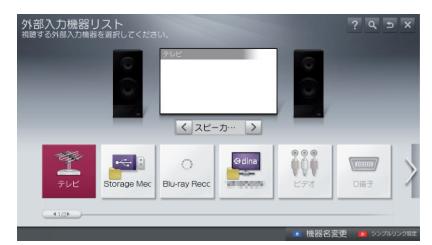

## 3D映像で楽しむ(3D対応モデルのみ)

3Dボタンを押し、2D→3D変換を選ぶと、2D映像を 3Dで表示することができます。

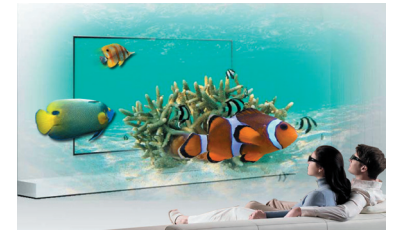

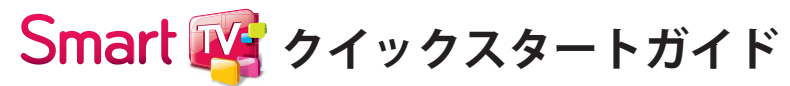

# ホームダッシュボードをお好みの表示にカスタマイズする

## ホームダッシュボードについて

ホームダッシュボードでは、現在視聴中の放送や、さまざまなコンテンツ、アプリケーションをひとつの画面で見 ることができ、かんたんかつ便利に利用できます。表示内容はカテゴリ別に、視聴中画面 (ライブ放送)、コンテン ツ (プレミアム、3D\*など)、アプリケーション (マイアプリ) でエリアにまとまり、このエリアをカードと呼びます。 カードとマイアプリはお好みに編集することができます。

\* 3Dコンテンツは3D対応の機種のみに表示されます。

#### 1 リモコンのホームボタンを押す。

2 ホームダッシュボード画面が表示されます。

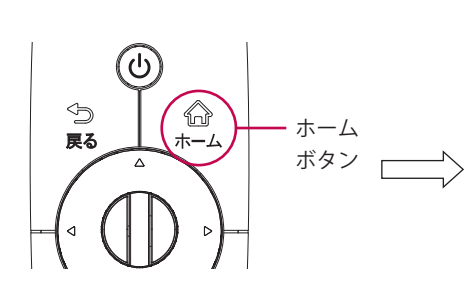

B 1 🗲 🗲 🗴 T's TV w.lgappstv.c 🔯 🏠 🖳 🙆 🗓 A

\* 画面は実際とは異なる場合があります。

リヒント

| 0 | ライブカード     | 現在視聴中の放送画面やテレビの入力端子に接続されている外部機器の映像を表示します。                                                                                                    |
|---|------------|----------------------------------------------------------------------------------------------------|
| 2 | プレミアムカード   | ネットワークが接続された状態で、映画などのビデオオンデマンド、ニュースや天気<br>予報などのコンテンツをいつでも簡単に利用できるサービスです。プレミアムコン<br>テンツは、各地域の特性を考慮して、グローバルコンテンツのほかに国別に特化した<br>サービスが提供されます。一部のプレミアムコンテンツは有料です。 |
| 8 | コンテンツカード** | 3D Worldやゲームアプリケーションなどのコンテンツが表示されるカードです。このカードは4枚まで追加することができ、お好みのカードに編集することも可能です。                                                                             |
| 4 | マイアプリ      | テレビの各種設定メニューから番組表、録画リスト、Webブラウザーや各種コンテン<br>ツメニューにいたるまで、LG Smart TVを通じてお楽しみいただけるさまざまな機能<br>が表示されるエリアです。このエリアは、お好みのメニュー順に並び替えたり、カス<br>タマイズすることも可能です。           |

\*\* LG Smart World、3D World、K-POP ZONEなどのコンテンツをご利用になる場合は、かんたんな手順に沿って LGTV の会員に登録する必要があり ます。詳しくは付属の「取扱説明書」やテレビに内蔵の「操作ガイド」をご覧ください。

# カードをカスタマイズする

🕞 LG

1 ホームダッシュボードの画面右上から編集アイ コンを選ぶ。

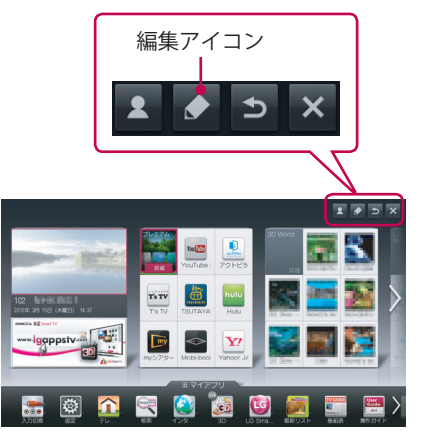

### 2 カード編集画面が表示されます。

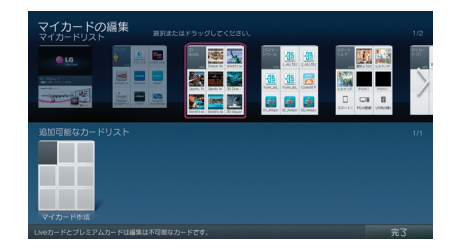

それぞれのカードを選択すると、お好みに合わせ て移動または削除することができます。 また、よく使用するコンテンツのみを集めてお好 みのマイカードを作成することもできます。

## マイアプリをカスタマイズする

- 1 リモコンのマイアプリボタンを押す。
- 2 マイアプリのタイトルエリアを選ぶ。

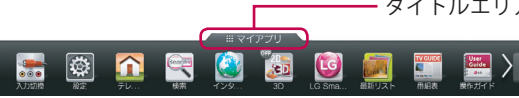

マイアプリ画面が表示され、すべてのアプリケー ションを見ることができます。

#### 3 画面右上から編集アイコンを選ぶ。

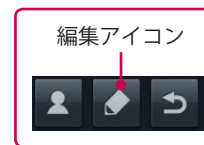

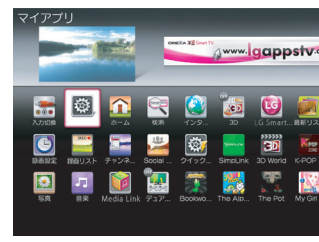

### Aご注意

でのみ利用できます。

#### 4 マイアプリ編集画面が表示されます。

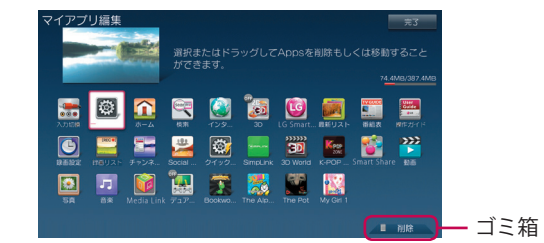

り(移動)、ゴミ箱に入れて削除することができます。

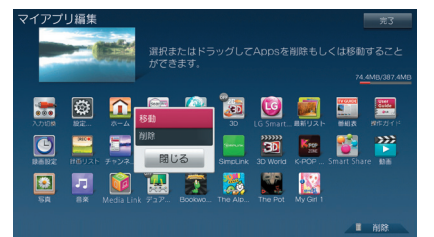

### ・ヒント

マジックリモコンでは、アプリケーションにポインターをあてた状態 でホイール(決定)ボタンを押したまま位置を移動(ドラッグ操作)し て順序を変更したり、削除を行うことができます。

本機からは無料会員の登録のみが可能です。有料コンテンツをご利用になる場合は、PCや本機のインターネットブラウザーを利用して有料会員登 録し、お支払情報などを入力する必要があります。

- ----- タイトルエリア

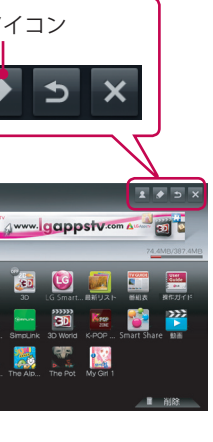

3Dコンテンツ関連のメニューやアプリケーションは、3D対応の機種

メニューアイコンやアプリケーションの並びを変えた

# 録画をする

本機では現在見ている番組のワンタッチ録画や、裏録画、タイマーによる予約録画などを行うことができます。

## ワンタッチ録画を行う

録画用ハードディスクを接続すると、今見ている番組 をかんたんに録画することができます。 マジックリモコンでチャンネルバナーの録画開始ボ タンを押して録画するか、標準リモコンの録画ボタン を押して録画をします。

- 1 マジックリモコンのポインターをテレビ画面の上 部に位置付ける。 画面上部にチャンネルバナーが表示されます。
- 2 録画ボタンを選ぶ。

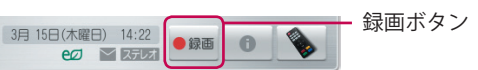

録画が開始されます。

## リヒント

録画を中止する場合は、チャンネルバナーの停止ボタンを選んでくだ さい。

━ 停止ボタン 3月 15日(木曜日) 14:16 ビン マ 反反オ

## 番組表から録画予約を行う

番組表 (EPG) 機能を使うことでかんたんに番組の録 画予約を行うことができます。

- 1 テレビを視聴中にホームボタンを押す。 ホームダッシュボードが表示されます。
- 2 番組表アイコンを選ぶ。

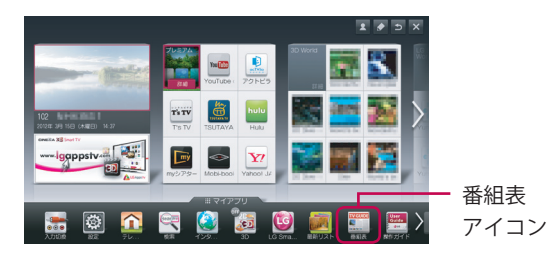

### 番組表 (EPG) が表示されます。

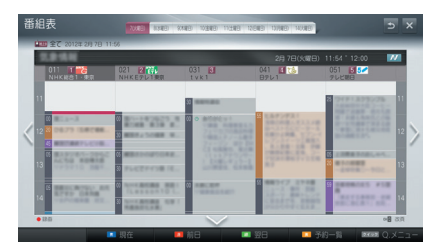

## **リ**ヒント

標準リモコンの場合は、番組表ボタンを押すと番組表が表示されま す。

3 録画したい番組を選ぶ。 選んだ番組の詳細内容画面が表示されます。

## 4 録画予約ボタンを選ぶ。

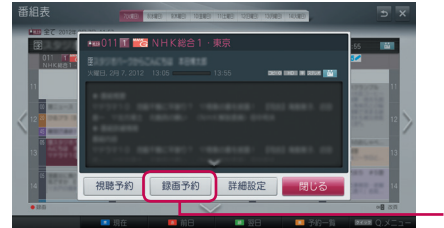

録画予約 ・ボタン

選んだ番組が録画予約されます。

## リヒント

連続ドラマなどの繰り返し録画や、番組追従の設定を行うこともでき ます。録画の詳細については本機に内蔵の「操作ガイド」をご覧くだ さい。

## 録画リストを表示する

録画した番組のリストを表示します。

1 リモコンのマイアプリボタンを押す。 マイアプリ画面が表示されます。

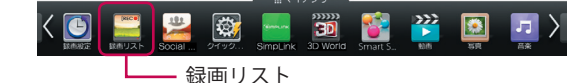

### 2 録画リストアイコンを選ぶ。

録画リストが表示されます。 (録画リストはSmartShare機能の一部として表示) されます。)

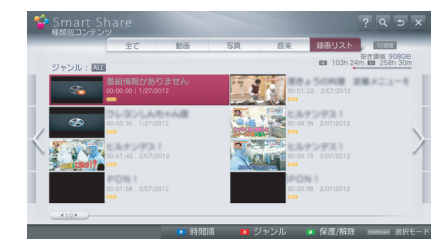

## リヒント

- ・録画リストがマイアプリ画面の最初に表示されていない場合は、マ イアプリ画面の2ページ目以降に移動すると選択できます。
- ・標準リモコンの場合は、録画リストボタンを押すと録画リストが表 示されます。

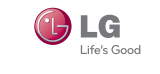

# ネットワークに接続する

# ネットワークに接続する

本機をネットワークに接続することで、さまざなSmart TVコンテンツを楽しむことができます。すでにルーターを 利用して PC などをネットワークに接続している場合は、以下の手順で接続します。ネットワーク環境がない場合 や、ルーターを設置していない場合は、ご契約された回線事業者やプロバイダー、または製品をお買い上げの販売 店にご相談ください。

## 必要なブロードバンド環境

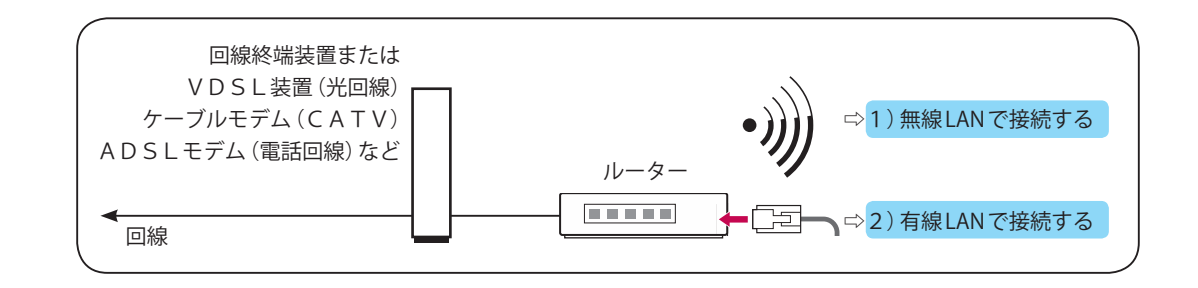

無線LANルーターをご使用の場合は、LANケーブルを使わずにネットワークに接続できるので便利です。 無線LANで接続する場合は、アクセスポイント(ルーターなどの無線親機)の「SSID」、「セキュリティキー」などの 情報が必要です。ルーターの取扱説明書などから、これらの情報を事前に確認願います。

### リヒント

- ・テレビをネットワークに接続するには、常時接続 (ブロードバンド)のインターネット契約と、ルーターを利用しての接続が必要です。
- ・ネットワーク接続の際には、回線事業者からの案内事項およびルーターの取扱説明書などもよくご確認ください。
- ・公共施設やオフィスなどネットワークが管理された場所でネットワーク接続を行うときは、ネットワーク管理者にご相談ください。
- ケーブル類の接続およびルーターの設定内容を確認してから、本機の電源コードをコンセントに接続し、電源を入れてください。
- ・ルーターにDHCP機能がある場合は、テレビ側のIPアドレスなどが自動的に設定されるため、ネットワーク接続がより簡単になります。 ・無線ルーターの無線方式は、11n (5GHz)を推奨します。
- ・11a、11b、11g、11n (2.4GHz) でも通信できますが、通信速度が遅くなるため、動画の再生などがスムーズに行えないことがあります。
- ・モデムとルーターが一体化して一つの機器で使用できる製品もあります。
- ・ルーターのLAN端子に空きが無い場合は、ハブをご利用ください。
- ・ 有線LANでの接続の場合は、カテゴリー5(CAT5)規格のストレートタイプのLANケーブルご使用ください。
- ・接続時は、本機に実装された「操作ガイド」も合わせてご確認ください。
- ・無線LANでは、ケーブルを使用せずに電波を利用してテレビをネットワークに接続出来ますが、電波は、壁などを越えてある範囲内に届くため、 不正に進入される可能性があります。ルーターの取扱説明書などをお読みになり、セキュリティー設定を行うことをお勧めします。
- ・ルータとは、異なるネットワークを相互接続する機器のことで、光回線などのブロードバンドによりインターネット接続する機器をブロードバン ドルータと呼んでいます。ルータを使用することで、テレビやパソコンなど、複数の機器をインターネットに接続することが出来ます。
- ・DHCPとは、インターネットに接続する機器にIPアドレスなどの必要な情報を自動的に割り当てる機能です。
- ・SSIDとは、無線LANのアクセスポイント(ルーターなどの無線LANの親機)を識別するための名前のことです。アクセスポイントごとに設定され ます。

## 1) 無線 LAN で接続する

テレビのネットワーク設定をはじめる前に、あらかじめPC側でルーターの設定を行い、ネットワークに接続できる ことをご確認ください。

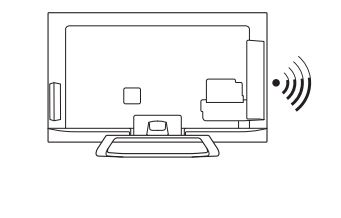

■■■■ 無線LAN ルーター

無線LAN (Wi-Fi) を内蔵していないモデルでは、別売りの無線LAN アダプター (AN-WF100) をテレビの USB 端子に接続する必要が あります。

3

## 2) 有線LAN で接続する

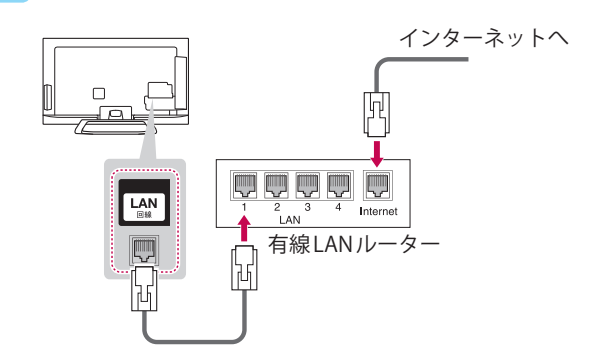

# ネットワークを設定する

1 リモコンの**ホーム**ボタンまたは**マイアプリ**ボタン を押して、マイアプリを表示します。

3 ネットワーク⇒ネットワーク接続を選んで、**ホイー ル(決定)**を押します。

2 マイアプリから設定を選んでホイール(決定)を押 します。

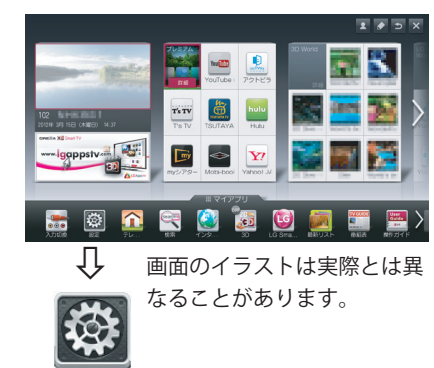

設定

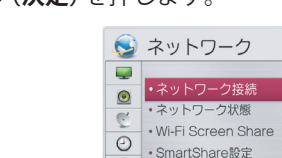

۹

4 接続開始を選んで、ホイール(決定)を押します。

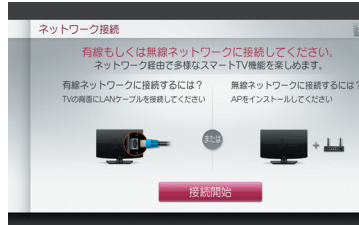

# ネットワークを設定する(有線LAN)

有線1.有線での接続が成功している場合は、下の画 面を表示します。完了ボタンを押して処理を 完了します。

> これで設定は完了です。Smart TV のネットワー クコンテンツをお楽しみいただくことができ ます。

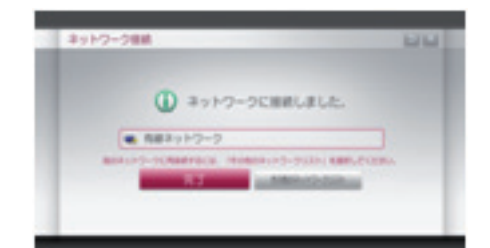

有線2.DHCP機能に対応していないルーターやオ フィスなどで接続する固定IPが決められてい る場合は、その他のネットワークリストを選択 し有線3以降の設定を行います。

有線3.ネットワーク検索結果が表示されたら、詳細 設定を選択します。

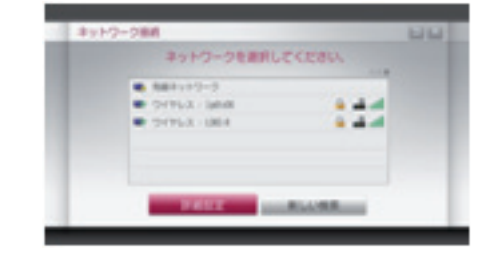

### 有線4.ワイヤードを選択します。

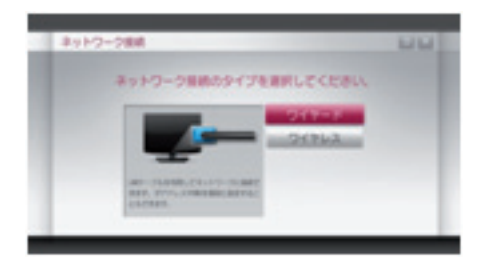

有線5.LANケーブルを接続していることを確認して、 手動入力でIPアドレスなどを設定します。

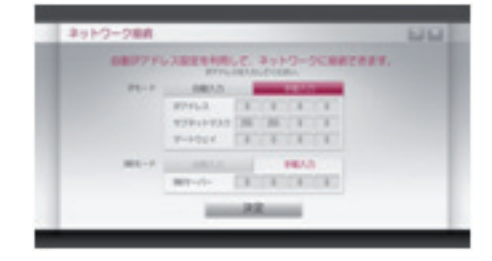

有線6.正しく接続できると下の画面を表示します。 確認して完了ボタンを押します。 これで設定は完了です。Smart TV のネットワー クコンテンツをお楽しみいただくことができ ます。

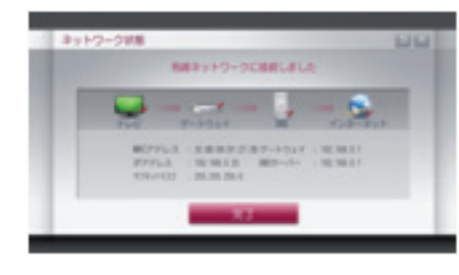

#### ・ヒント

・詳細なネットワークの設定は本機に実装された「操作ガイド」を参 照ください。

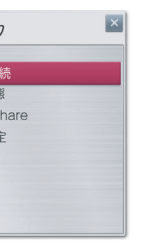

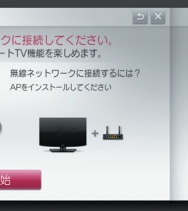

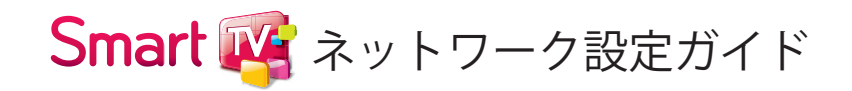

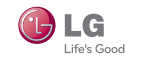

# ネットワークの接続状況を確認する

- 1 リモコンの**ホーム**ボタンまたは**マイアプリ**ボタン を押して、マイアプリを表示します。

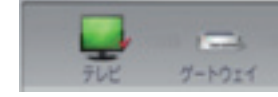

次の手順に沿って、テレビまたはルーターの接続や設 定をご確認ください。

- いるかご確認ください。ルーターによっては、電 源を入れてから使用できるようになるまで、少し 時間のかかるものがあります。
- 2 テレビ、ルーターおよびケーブルモデムなどのネッ トワーク接続機器の接続状態をご確認ください。
- 3 テレビ、ルーターおよびケーブルモデムなどのネッ トワーク接続機器の電源を一度切って、10秒ほど 待ってから、もう一度電源を入れてください。そ の後、ネットワークの設定を最初からやり直して ください。
- 4 有線LANで接続の場合は正しくルーターからIPア ドレスが取得できているか確認してください。 手動設定の場合は正しく設定されているかご確認 ください。IPアドレスが不明の場合は、ご契約の回 線事業者やプロバイダーにお問合せください。
- 5 無線接続を使用している場合は、次の項目も合わ せてご確認ください。 ① ルーターの SSID(ネットワーク名) または、無線 チャンネルの設定 ルーターのセキュリティーキーの設定

これらの設定が不明な場合は、ルーターの取扱説明書 と、ご契約された回線事業者やプロバイダーから提供 を受けた説明書を確認ください。それでも不明な場 合は、ルーターのメーカーまたは、回線事業者やプロ バイダーにお問い合わせください。

# ネットワークを設定する(無線LAN)

無線1.ネットワーク検索が終了すると接続可能な ネットワークのリストが表示されます。 接続するネットワークを選択します。

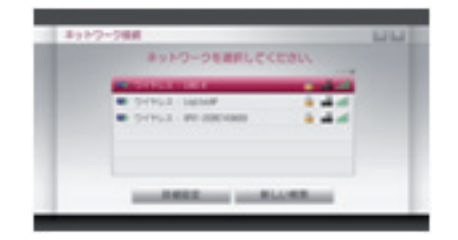

無線2.無線LANルーターにセキュリティキーが設定 されている場合は、ルーターで設定したセキュ リティーキーを入力します。

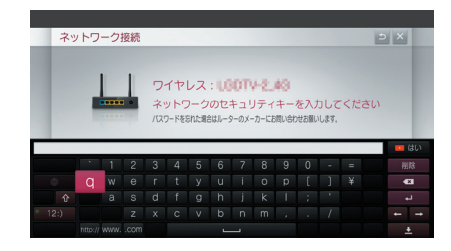

無線3.正しく接続されると下の画面を表示します。 確認して完了ボタンを押します。 これで設定は完了です。Smart TV のネットワー クコンテンツをお楽しみいただくことができ ます。

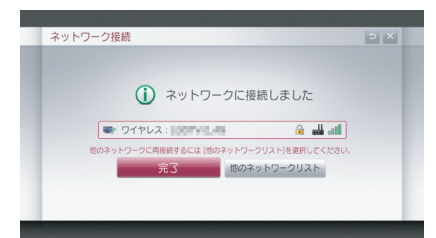

無線4.「無線1」で接続するネットワークが表示され なかった場合は、「無線1」の操作画面で詳細 設定を選択します。

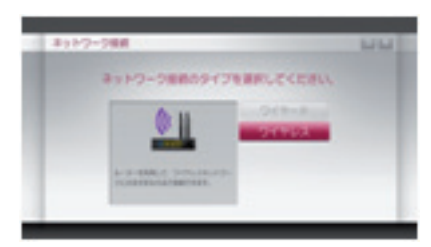

無線5.SSIDを入力してください。を選択して、接続 を希望するネットワークのSSIDを入力しま す。

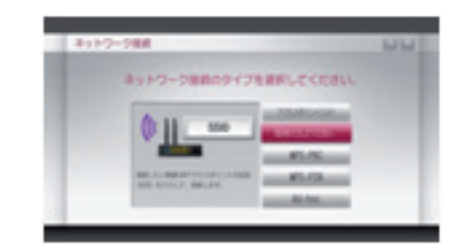

無線6.ルーターで設定したセキュリティータイプを 指定します。

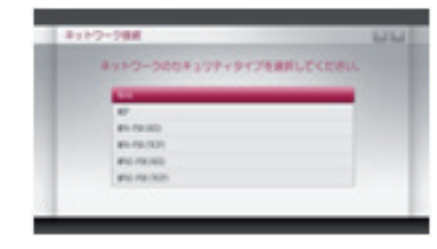

## 無線7.セキュリティーキーを入力します。

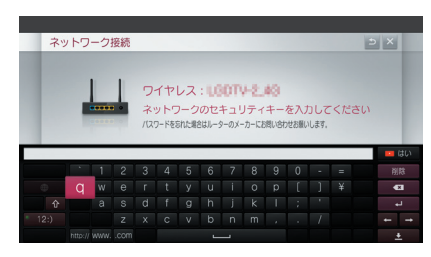

無線8.接続が完了すると、次の画面が表示されます。 これで設定は完了です。Smart TV のネットワー クコンテンツをお楽しみいただくことができ ます。

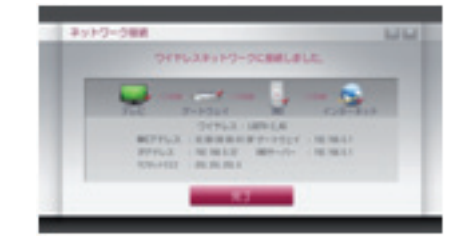

その他の詳細設定については、テレビに実装の「操作 ガイド」を確認ください。

2 マイアプリから設定を選んでホイール(決定)ボ タンを押します。

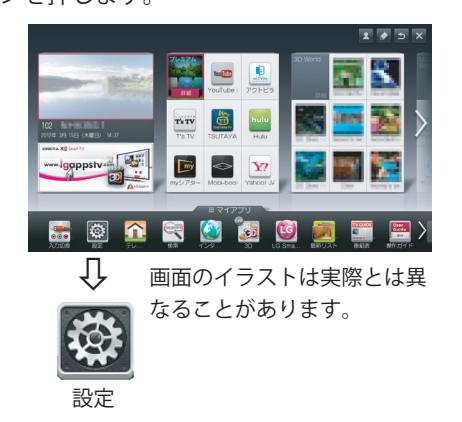

3 ネットワーク⇒ネットワーク状態を選んで、**ホイー ル(決定)**ボタンを押します。

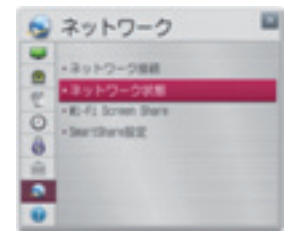

ネットワーク状態が表示されます。不具合がある場 合は、次の手順に沿って操作してください。

ネットワークの接続に成功したとき

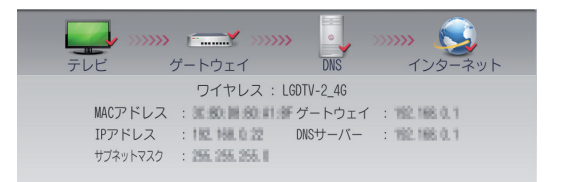

すべての機器にチェックマーク (√) があるときは、テ レビのネットワーク設定は正しく完了しています。 これから、Smart TVのネットワークコンテンツをお楽 しみいただくことができます。

## テレビだけチェックマークがあるとき

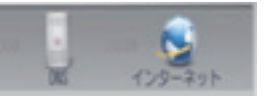

- 1 ルーターやネットワーク接続機器の電源が入って

# ゲートウェイまでチェックマークがあるとき

ネットワークの接続状況を確認する(続き)

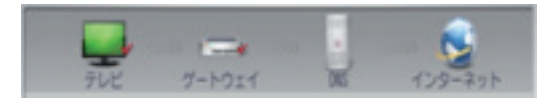

次の手順に沿って、ルーターの接続や設定をご確認く ださい。

- 1 テレビ、ルーターおよびケーブルモデムなどのネッ トワーク接続機器の電源を1度切って、10秒ほど 待ってから、電源を入れ直してください。 その後、ネットワークの設定を最初からやり直し てください。
- 2 ルーターのWAN側の設定(IPアドレスやDNSサー バーアドレス)をご確認ください。
- 3 接続が正常にできない場合は、ルーターの取扱説 明書と、ご契約の回線事業者やプロバイダーから 提供を受けた説明書をもう一度、ご確認ください。 それでも不明な場合は、ルーターのメーカーまた は、回線事業者やプロバイダーにお問い合わせく ださい。

## DNSまでチェックマークがあるとき

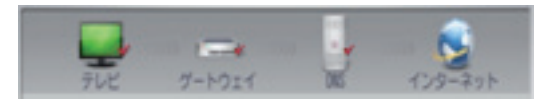

以下の手順でネットワーク接続をご確認ください。

- 1 テレビ、ルーターおよびケーブルモデムなどのネッ トワーク接続機器の電源を1度切って、10秒ほど 待ってから、電源を入れ直してください。 その後、ネットワークの設定を最初からやり直し てください。
- 2 プロバイダーから連絡を受けた値 (IP アドレスや DNSサーバーアドレス) でテレビやルーターが正し く設定されているかご確認ください。
- 3 接続が正常にできない場合は、ご契約の回線事業 者やプロバイダーから提供を受けた説明書をもう 一度、ご確認ください。それでも不明な場合は、回 線事業者やプロバイダーにお問い合わせください。

#### ・ヒント

・詳細なネットワークの設定は本機に実装された「操作ガイド」をご 参照ください。